## **Tutorial Desbloqueio Cuco**

- Quando no computador da Escola Digital aparecer uma imagem como esta:

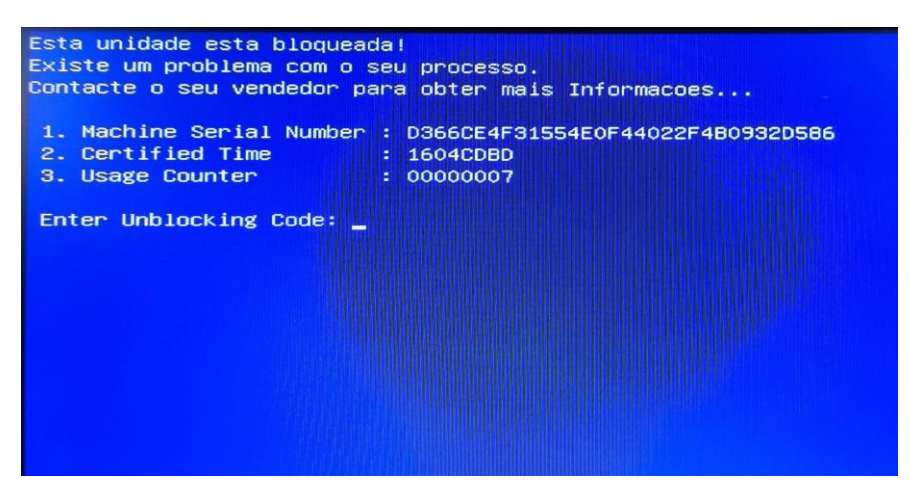

- Num outro computador ou num telemóvel deverás entrar em: https://cuco.inforlandia.pt/ucode/

## - Aparecerá este tipo de informação que deverá ser preenchida para obter o código de desbloqueio:

Nº de Série do equipamento: (não é o "CUCO serial", é o SN que está em etiqueta por baixo do PC)

|                                       |                                           |                                       | <b>F</b>                                  |  |
|---------------------------------------|-------------------------------------------|---------------------------------------|-------------------------------------------|--|
|                                       |                                           | O № de série <u>está por baixo do</u> |                                           |  |
| CT: (certified time)                  | O <b>Certified Time</b> está no ecrã azul | <u>comp</u>                           | <u>computador ou no auto de entrega</u> . |  |
| 0                                     |                                           |                                       |                                           |  |
| UC: (usage counte                     | er) (pode ignorar zeros à esquerda)       |                                       |                                           |  |
| 4                                     | O Usage Counter está no ecrã azu          | ul sem os zeros                       | ]                                         |  |
| Quanto é 9+3? (Verificação anti-bots) |                                           |                                       |                                           |  |
| â                                     | acam a soma que vos aparece               |                                       |                                           |  |
| Mostrar Código                        |                                           |                                       |                                           |  |

- Carregar em "Mostrar Código" e código que irá aparecer, deverá ser colocado no ecrã azul onde diz: "Enter Unblocking Code:"

- Depois de colocar o **código gerado** o computador irá voltar à página inicial e então deverá entrar em:

## https://cuco.inforlandia.pt/updates

- fazer download do "Utilitário de Update" que irá para as transferências;

- executar o ficheiro ".bat" que se encontra nas transferências e esperar até que a "caixa" onde está a "correr" o ficheiro fique verde.

- Após isto é o computador está pronto novamente para trabalhar.